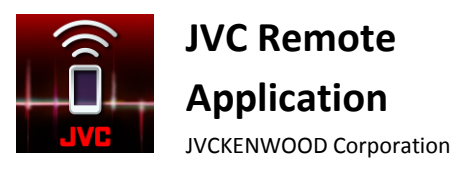

2016

Aplicación JVC Remote

Guía del usuario

# ÍNDICE

| PROCEDIMIENTOS INICIALES                            | 1     | OPERACIÓN EN EL MODO DEL                              |      |
|-----------------------------------------------------|-------|-------------------------------------------------------|------|
| Instalación de la aplicación JVC Remote             |       | PASAJERO                                              | 8    |
| Preparación del reproductor de música               |       | Pantalla de control de fuentes del modo c<br>pasajero | lel  |
| <b>REPRODUCTOR DE MEDIOS</b>                        | 1     | Panel de botones del mando a distancia                |      |
| Pantalla del Reproductor de Medios                  |       | Panel de la lista de fuentes                          |      |
| Pantallas de selección de categoría                 |       | Configuración del receptor                            | 8    |
| Pantalla de lista actual                            |       | Cómo ingresar a la configuración del rece             | ptor |
| Cómo confeccionar una Lista de Reprodu              | cción | para automóvil                                        | proi |
| APLICACIÓN LANZADOR                                 | 3     | OTROS AJUSTES DE                                      |      |
| Cómo añadir aplicaciones y navegar                  |       | PREFERENCIAS                                          | 9    |
| CONEXIÓN DE LA APLICACIÓN<br>REMOTE CON EL RECEPTOR | 3     | Configuración de preferencias                         |      |
| Conectividad Android                                |       |                                                       |      |
| Conectividad iOS                                    |       |                                                       |      |
| Operación de la aplicación iOS                      |       |                                                       |      |
| INTERFAZ DE CONTROL DE<br>FUENTES                   | 5     |                                                       |      |
| Selección de los modos de control de fue            | ntes  |                                                       |      |
| OPERACIÓN EN EL MODO DEL                            | 6     |                                                       |      |
|                                                     | 0     |                                                       |      |
| Pantalla de nombre de luentes                       |       |                                                       |      |
| Indicador de estado                                 |       |                                                       |      |
| Panel de información de medios                      |       |                                                       |      |
| Panel de tiempo de reproducción                     |       |                                                       |      |

Control de gestos

Comandos de gestos en la operación

# **PROCEDIMIENTOS INICIALES**

A continuación se mencionan los requerimientos para una operación correcta de la aplicación JVC Remote.

- Android: Sistema operativo mínimo 4.4, sistema operativo recomendado 5.0 y superior
- iOS: Sistema operativo mínimo 8.0, sistema operativo recomendado 9.3 y superior
- Compatibilidad Bluetooth.

Los requisitos de sistema anteriores no garantizan que la aplicación funcione en todos los dispositivos compatibles con Bluetooth<sup>®</sup>.

# Instalación de la aplicación JVC Remote

La aplicación JVC Remote es una aplicación gratuita, disponible en Google Play Store y Apple App Store. Esta aplicación mejora la experiencia del usuario de los receptores para automóviles JVC compatibles. Busque "JVC Remote" en Store para localizar y descargar la aplicación JVC Remote en su dispositivo.

# Preparación del reproductor de música

Copie los archivos de música en el almacenamiento interno o la tarjeta SD del dispositivo.

### Nota

Si se guardan los archivos de música en la tarjeta SD, no extraiga ni desmonte la tarjeta durante la reproducción.

### Archivos de audio compatibles\*

- MP3 (.mp3)
- AAC-LC/TLP (.m4a, .aac)
- PCM/WAVE (.wav)
- Ogg Vorbis (.ogg)
- AMR-NB (.3gp)
- AMR-WB (.3gp)

\*Depende del teléfono inteligente

# **REPRODUCTOR DE MEDIOS**

El modo de Reproductor de Medios reproduce canciones en el dispositivo.

### Pantalla del Reproductor de Medios

1. Toque una vez en la pantalla del Reproductor de Medios para reproducir la canción.

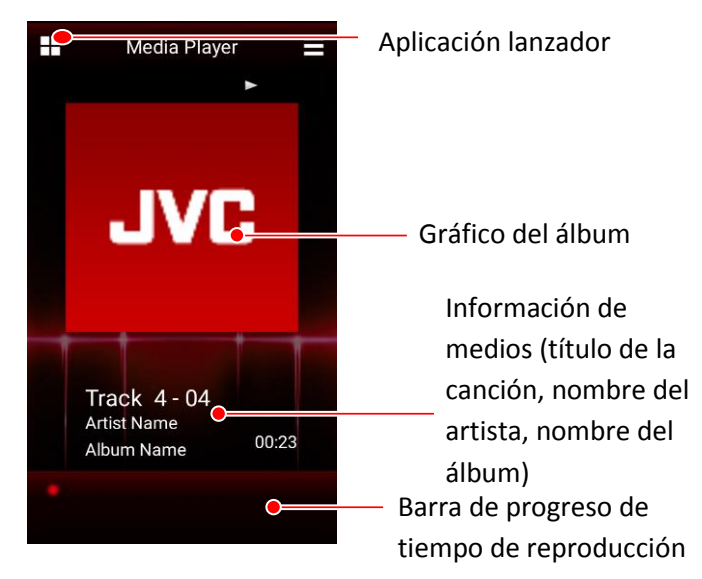

### Pantalla del Reproductor de Medios

- 2. Puede controlar la reproducción de la canción de la siguiente forma:
  - Para pausar o reanudar la reproducción, toque la pantalla una vez.
  - Para saltar a la canción anterior, deslice hacia la izquierda.
  - Para saltar a la siguiente canción, deslice hacia la derecha.
  - Para repetir todas las canciones o una, curva hacia la derecha.
  - Pare reproducir las canciones de forma aleatoria, curva hacia la izquierda.

(Consulte Control de gestos en la pág. 7)

### Pantallas de selección de categoría

\*\* Disponible solo para la versión Android.

En su dispositivo, las canciones se clasifican automáticamente en distintas categorías para poder seleccionarlas más fácilmente. Esta lista de pantallas muestra las canciones en sus respectivas categorías.

 Vaya a "Menu > Content List" o deslice hacia arriba para abrir la pantalla de selección de categoría.

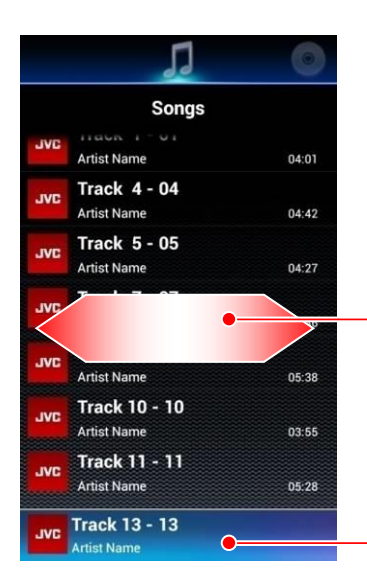

Pantalla de lista

Deslice hacia la izquierda o hacia la derecha para acceder a una pantalla de categoría diferente.

Cuando se está reproduciendo una canción Toque para cambiar la pantalla del Reproductor de Medios

Las categorías disponibles son: Canciones, Álbum, Artistas, Lista de Reproducción y Estado de ánimo.

 Deslice hacia la izquierda/derecha para cambiar la categoría y toque en un elemento para seleccionarlo. Las jerarquías de elementos se enumeran a continuación:

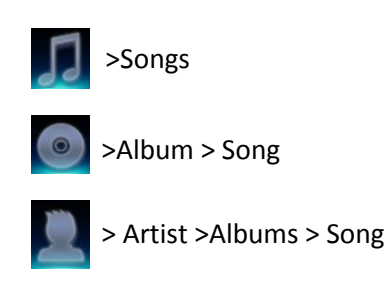

> Playlists\*1 > Song

\*1 Para reproducir una canción en una Lista de Reproducción, cree la lista y añada sus canciones favoritas. -> Consulte LISTA DE REPRODUCCIÓN (pág. 2)

Para volver a la pantalla del Reproductor de Medios, toque la canción que se está reproduciendo o la tecla Atrás del dispositivo.

# Pantalla de lista actual

La pantalla de lista actual muestra la lista de todas las canciones incluidas en la categoría escogida, en base a la categoría utilizada para seleccionar la canción que se reproduce actualmente.

 Deslice hacia abajo la pantalla del Reproductor de Medios para abrir la pantalla de Lista Actual.

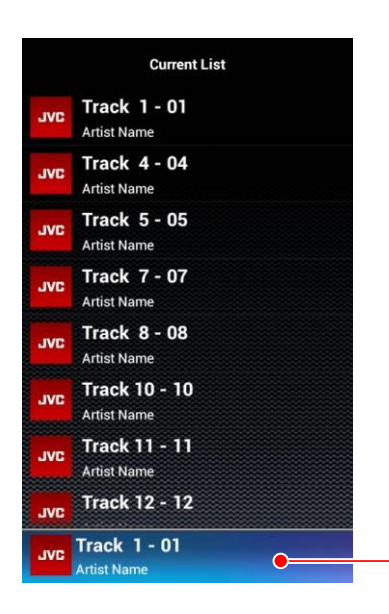

Canción que se está reproduciendo

### Pantalla de lista actual

 Toque una canción para reproducirla.
 Para volver a la pantalla del Reproductor de Medios, toque la tecla Atrás del dispositivo.

# Cómo confeccionar una Lista de Reproducción

\*\* Disponible solo para la versión Android.

Las listas de reproducción permiten una selección personalizada de canciones para reproducción continua en base a las preferencias personales.

- 1. En la pantalla de selección de categoría, deslice a la categoría Lista de Reproducción.
- 2. Seleccione "Add New Playlist"
- 3. Ingrese un nuevo nombre para esta Lista de Reproducción y seleccione OK.

# Cómo añadir canciones a una Lista de Reproducción

\*\* Disponible solo para la versión Android.

Las canciones pueden añadirse a la Lista de Reproducción en la "Current List Screen" y en "Category Selection Screen > Songs".

- 1. En cualquiera de las 2 pantallas, presione durante un tiempo en una canción.
- Emergerá la pantalla de diálogo "Add to Playlist". Seleccione la Lista de Reproducción correspondiente para añadir la canción seleccionada.

# APLICACIÓN LANZADOR

### \*\* Disponible solo para la versión Android.

La función aplicación Lanzador permite acceder a cualquier aplicación de terceros que utilice interfaz táctil y sea compatible con patrones de diseño múltiple.

Para acceder a aplicación Lanzador, toque el icono en la esquina superior izquierda de la pantalla.

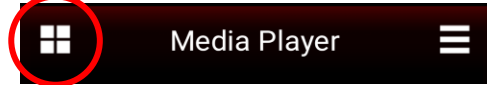

Toque el icono en la esquina superior izquierda de la pantalla

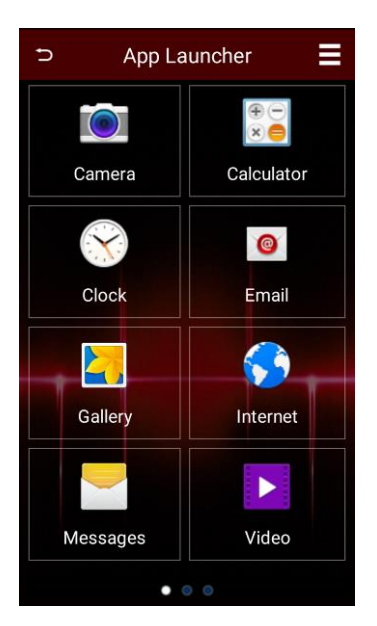

Pantalla de aplicación Lanzador

### Cómo añadir aplicaciones y navegar

Para añadir una aplicación a Lanzador, toque el icono "+" en un cuadro vacío. Una pantalla de selección le permitirá desplazarse entre las aplicaciones. Seleccione un contacto y toque "ADD".

La aplicación Lanzador puede guardar hasta 24 aplicaciones favoritas para acceder a ellas rápidamente. Deslice hacia la izquierda o derecha para navegar entre las páginas.

# **CONEXIÓN DE LA APLICACIÓN REMOTE CON EL RECEPTOR**

La aplicación Remote es capaz de conectarse con un receptor JVC y enviar comandos de mando a distancia, recibir datos y otras información útiles del receptor.

### **Conectividad Android**

Para acceder a la función del modo de mando a distancia, primero se debe emparejar el dispositivo Android con un receptor para automóvil JVC con capacidad BT que se encuentre a menos de 10 m del dispositivo Android. (Visite el sitio web de JVC para poder obtener información sobre la compatibilidad de los dispositivos.)

- 1. Realice el emparejamiento Bluetooth entre el dispositivo Android y el receptor para automóvil JVC.
- 2. Una vez realizado el emparejamiento, prepare el receptor para automóvil para conectarse con la aplicación Remote accediendo al menú de configuración de su receptor para automóvil:

### Para receptores con pantalla LCD:

- Acceda a "Settings"
- Seleccione Remote App
- Seleccione "Select"
- Seleccione "Android" y, a continuación, seleccione "YES"
- Ahora seleccione "Android List"
- Busque su dispositivo móvil y pulse la rueda de volumen. Si la conexión es exitosa, aparecerá un asterisco (\*) junto a su dispositivo móvil.

### Para receptores Multimedia:

- Acceda a Configuración
- Seleccione "App Setup"
- En la selección del tipo de dispositivo, seleccione "Android/Other" y pulse "Change"
- Seleccione "Bluetooth" y pulse "Next"

- Selecciones su dispositivo móvil y pulse "OK".
- 3. Inicie la aplicación JVC Remote en el dispositivo Android.
- 4.Vaya a "Menu > Connect" para iniciar la conexión entre la aplicación y el receptor.
- 5.En el cuadro de diálogo emergente, seleccione el receptor para automóvil que emparejó previamente.
- 6.Espere a que aparezcan más instrucciones en la pantalla de la aplicación.
- 7.La aplicación se ha conectado con el receptor y accede al modo de control de fuente.
- 8.Si desea desconectarse del receptor, vaya a "Menu > Disconnect" y desconéctese del receptor.
- 9.Si desea volver a conectar la aplicación con el receptor para automóvil, vaya a Configuración del receptor para automóvil y seleccione la Remote APP/Android List. Busque su dispositivo móvil y presione la rueda de volumen. Aparecerá un asterisco (\*) junto a su dispositivo móvil.

### **Conectividad iOS**

La aplicación iOS puede conectarse con el receptor ya sea a través de la conexión USB o bien a través de la conexión Bluetooth (ambas conexiones utilizan el protocolo iAP de Apple). Lea atentamente las siguientes instrucciones para conectarse correctamente con el receptor para automóvil.

### Para la conexión iOS BT:

- 1. Realice el emparejamiento Bluetooth entre el dispositivo iOS y el receptor para automóvil.
- 2. Una vez realizado el emparejamiento, prepare el receptor para automóvil para conectarse con la aplicación Remote accediendo al menú de configuración de su receptor para automóvil:

#### Para receptores con pantalla LCD:

- Acceda a "Settings"
- Seleccione Remote App
- Seleccione "Select"

 Seleccione "iOS" y, a continuación, seleccione "YES"

#### Para receptores Multimedia:

- Acceda a Configuración
- Seleccione "App Setup"
- En la selección del tipo de dispositivo, seleccione "iPod/iPhone" y pulse "Change"
- Seleccione "Bluetooth" y pulse "Next"
- Selecciones su dispositivo móvil y pulse "OK".
- 3. Espere a que la fuente iPod BT esté disponible en el receptor para automóvil y cambie a la fuente iPod BT.
- 4. Inicie la aplicación Remote en el dispositivo iOS.
- 5.Vaya a "Menu > Connect" para iniciar la conexión entre la aplicación y el receptor.
- 6. Espere a que aparezcan más instrucciones en la pantalla de la aplicación.
- 7. La aplicación se ha conectado con el receptor y accede al modo de control de fuente.
- 8.Si desea desconectarse del receptor, vaya a "Menu > Disconnect" y desconéctese del receptor.
- 9.Si desea volver a conectar la aplicación con el receptor para automóvil, asegúrese de volver a acceder de antemano a la fuente iPod BT.

### Para la conexión iOS USB:

- 1. Conecte su dispositivo iOS al receptor para automóvil a través de cable USB.
- Prepare el receptor para automóvil para conectarse con la aplicación Remote accediendo al menú de configuración de su receptor para automóvil:

#### Para receptores con pantalla LCD:

- Acceda a "Settings"
- Seleccione Remote App
- Seleccione "Select"

 Seleccione "iOS" y, a continuación, seleccione "YES"

#### Para receptores Multimedia:

- Acceda a Configuración
- Seleccione "App Setup"
- En la selección del tipo de dispositivo, seleccione "iPod/iPhone" y pulse "Change"
- Seleccione "USB 1-Wire" y pulse "Next"
- Selecciones su dispositivo móvil y pulse "OK".
- 3.Espere a que la fuente iPod USB esté disponible en el receptor para automóvil y cambie a la fuente iPod USB.
- 4. Inicie la aplicación Remote en el dispositivo iOS.
- 5.Vaya a "Menu > Connect" para iniciar la conexión entre la aplicación y el receptor.
- 6.Espere a que aparezcan más instrucciones en la pantalla de la aplicación.
- 7.La aplicación se ha conectado con el receptor y accede al modo de control de fuente.
- 8.Si desea desconectarse del receptor, vaya a "Menu > Disconnect" y desconéctese del receptor.
- 9.Si desea volver a conectar la aplicación con el receptor para automóvil, asegúrese de volver a acceder de antemano a la fuente iPod USB.

### **Operación de la aplicación iOS**

Debido a las limitaciones técnicas del protocolo iAP existentes en el receptor para automóvil, tenga en cuenta lo siguiente cuando se utilice la aplicación iOS Remote con el receptor para automóvil.

 Cuando la aplicación Remote se conecta al receptor para automóvil a través de USB, el acceso a la fuente Bluetooth hace que se interrumpa la conexión entre la aplicación Remote y el receptor para automóvil. En tal caso, salga de la fuente Bluetooth y vuelva a conectar la aplicación Remote.  Cuando la aplicación Remote se conecta al receptor para automóvil a través de Bluetooth, el acceso a la fuente USB/iPod-USB hace que se interrumpa la conexión entre la aplicación Remote y el receptor para automóvil. En tal caso, salga de la fuente USB y vuelva a conectar la aplicación Remote.

# INTERFAZ DE CONTROL DE FUENTES

El control de fuentes es la principal interfaz de operación en el modo de mando a distancia.

En esta interfaz, es posible recuperar y ver información detallada de la fuente actual que se está reproduciendo en el receptor para automóvil, además, es posible realizar funciones básicas de mando a distancia desde el dispositivo al receptor para automóvil.

La interfaz de control de fuentes se iniciará automáticamente cada vez que la aplicación JVC Remote establezca una conexión con el receptor para automóvil JVC.

La interfaz de control de fuentes puede funcionar en 2 modos: Modo del conductor y modo del pasajero

# Selección de los modos de control de fuentes

El modo del conductor es un modo de control basado en gestos, mientras que el modo del pasajero es un modo de control por botón. Como medida de seguridad cuando se encuentra en un vehículo, seleccione el modo de control apropiado para cada operación.

- 1. Seleccione el botón MENU en la esquina superior derecha de la pantalla.
- 2. Seleccione el botón "Mode" para cambiar entre modo del conductor y modo del pasajero.

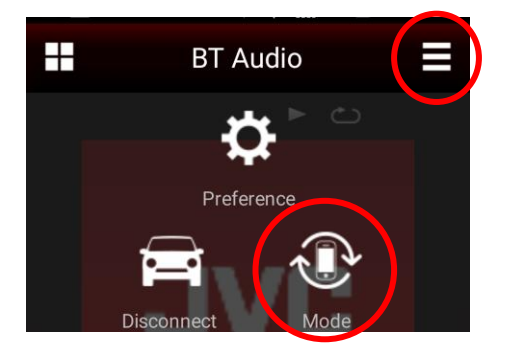

Pantalla del menú emergente

Las siguientes secciones proporcionan una descripción detallada del funcionamiento de la aplicación en el modo del conductor y modo del pasajero.

# **OPERACIÓN EN EL MODO DEL CONDUCTOR**

Este modo funciona principalmente mediante control de gestos y debe ser utilizado por el conductor del vehículo. Las operaciones de los gestos permiten al usuario accionar el receptor sin necesidad de mirar el dispositivo móvil.

# Pantalla de control de fuentes del modo del conductor

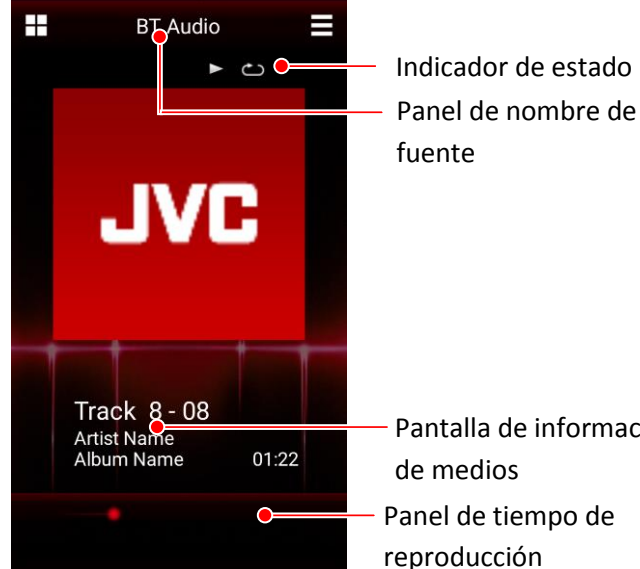

Pantalla de información Panel de tiempo de

#### Pantalla de control de fuentes

### Pantalla de nombre de fuentes

El panel de nombre de fuentes muestra la fuente seleccionada actualmente en el receptor para automóvil JVC conectado.

En la siguiente tabla se muestra la lista de las fuentes. (Algunas fuentes solo están disponibles en determinados modelos.)

| Fuente             |
|--------------------|
| CD                 |
| Sintonizador       |
| USB *2             |
| iPod <sup>*2</sup> |
| AV desactivado     |
| Fuente Apps        |
| Fuente Android     |
| HDMI/MHL           |

| HD Radio                  |
|---------------------------|
| SXM                       |
| Aux-In                    |
| ADS                       |
| Audio Bluetooth           |
| En espera                 |
| Desconocido <sup>*1</sup> |

\*1 Las fuentes no compatibles nativamente con la aplicación aparecerán como "Unknown".

\*2 En las fuentes que tienen entrada dual (como los modelos USB dual), aparecerá "Rear" junto al nombre de la fuente, cuando se activa la segunda entrada.

### Indicador de estado

El indicador de estado muestra el estado de la reproducción. En algunas fuentes, algunas de estas opciones de icono no están disponibles.

#### Indicador de repetición

| Icon | 0          | Tipo de repetición                                     |
|------|------------|--------------------------------------------------------|
| Ni   | ngun       | <ul> <li>Repetir apagado (ningún<br/>icono)</li> </ul> |
|      | <b>~</b> 1 | Repetir una vez                                        |
|      | 0          | Repetir Carpeta/Grupo                                  |
|      | ථ          | Repetir todo                                           |

### Indicador de aleatorio

| Icono    | Tipo de aleatorio                   |
|----------|-------------------------------------|
| Ninguno  | Aleatorio apagado (ningún<br>icono) |
| ×5       | Aleatorio Carpeta/Grupo             |
| $\times$ | Aleatorio todo                      |

### Indicador de reproducción/pausa

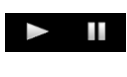

El indicador de reproducción/pausa muestra el estado actual de reproducción.

### Panel de información de medios

El panel de información de medios muestra información sobre una canción o emisora de radio. Por ejemplo, cuando el receptor para automóvil reproduce una canción en formato MP3 con etiqueta ID3, se muestran el título de la canción, el nombre del artista y el nombre del álbum.

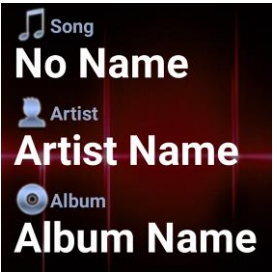

Cuando se reproduce una canción

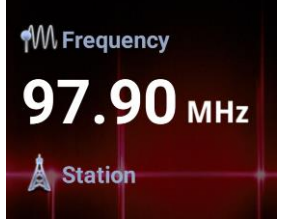

Cuando se escucha la radio

### Panel de tiempo de reproducción

La barra del tiempo de reproducción solo está disponible con la fuente de audio BT.

### **Control de gestos**

El funcionamiento del control de gestos ha sido diseñado para un control operativo rápido sin necesidad de mirar el teléfono inteligente.

Consulte la ayuda interna de la aplicación JVC Remote App ("menu->preference->help") si desea más información.

En la siguiente imagen se muestran todos los patrones de control de gestos de la aplicación JVC Remote.

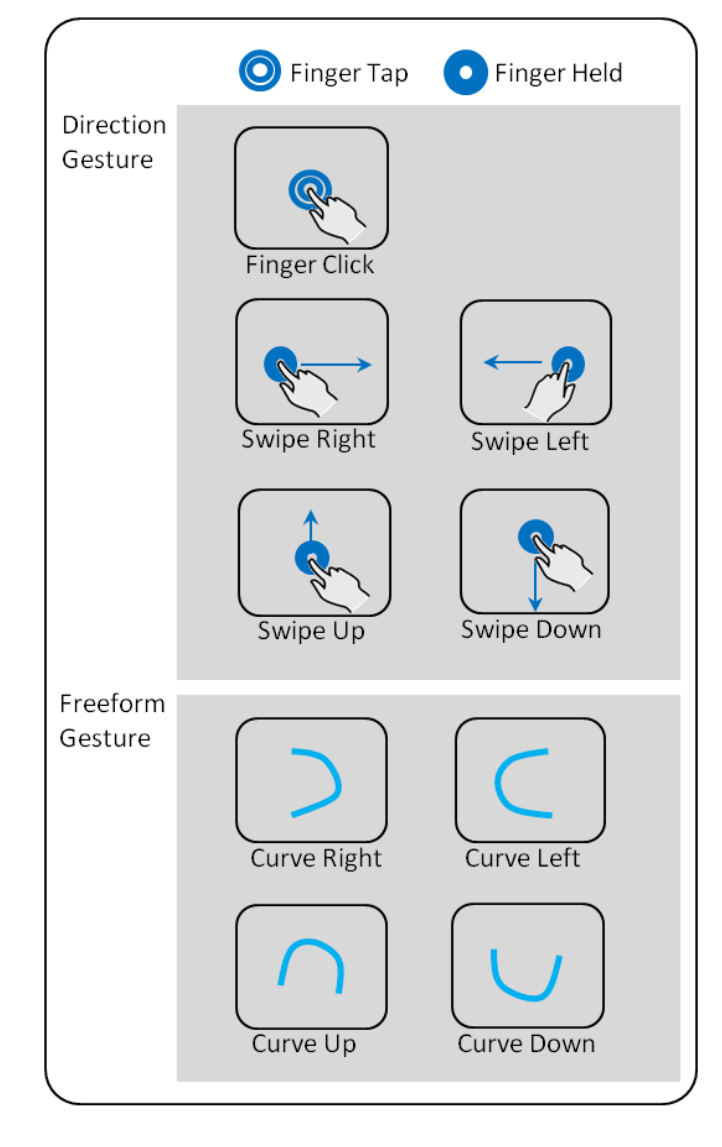

#### Nota

Los gestos libres pueden iniciarse desde cualquier dirección siempre que la forma final dibujada sea similar a los gestos del gráfico.

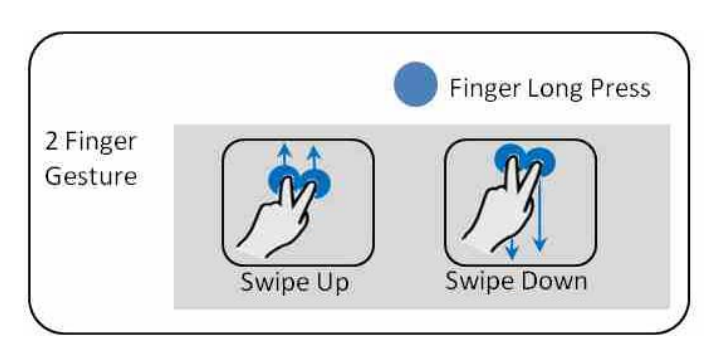

### Comandos de gestos en la operación

Los mismos controles de gestos realizados en distintas fuentes activarán distintas operaciones. En la siguiente tabla se enumera la correspondencia de cada control de gesto con cada fuente.

| Gesto               |                                         | Modo de mando a<br>distancia*                                  | Modo de<br>Reproductor<br>de Medios             |  |
|---------------------|-----------------------------------------|----------------------------------------------------------------|-------------------------------------------------|--|
| G                   | Gesto de dirección                      |                                                                |                                                 |  |
|                     | Clic con el<br>dedo                     | Reproducir/Pausar/<br>Silenciar                                | Reproducir/Pausar                               |  |
|                     | Clic largo                              | Ninguno                                                        | Ninguno                                         |  |
|                     | Deslizar<br>hacia la<br>derecha         | Siguiente canción/<br>Búsqueda automática<br>hacia la derecha  | Pista siguiente                                 |  |
|                     | Deslizar<br>hacia la<br>izquierda       | Canción anterior/<br>Búsqueda automática<br>hacia la izquierda | Pista anterior                                  |  |
|                     | Deslizar<br>hacia arriba                | Carpeta arriba/<br>Grupo arriba/<br>Preselección arriba        | Cargar UI de lista<br>de contenido              |  |
|                     | Deslizar<br>hacia abajo                 | Carpeta abajo/<br>Grupo abajo/<br>Preselección abajo           | Cargar UI de Lista<br>de Reproducción<br>actual |  |
| G                   | esto libre                              |                                                                |                                                 |  |
|                     | Curva hacia<br>la derecha               | Conmutar aleatorio                                             | Conmutar<br>aleatorio                           |  |
|                     | Curva hacia<br>la izquierda             | Conmutar repetición                                            | Conmutar<br>repetición                          |  |
|                     | Curva hacia<br>arriba                   | Cambiar fuente                                                 | Ninguno                                         |  |
|                     | Curva hacia<br>abajo                    | Conmutar EQ                                                    | Conmutar EQ<br>preseleccionado                  |  |
| Gesto de multipunto |                                         |                                                                |                                                 |  |
|                     | Deslizar con<br>2 dedos<br>hacia arriba | Subir volumen                                                  | Ninguno                                         |  |
|                     | Deslizar con<br>2 dedos<br>hacia abajo  | Subir volumen                                                  | Ninguno                                         |  |

#### Nota

\*1 En la fuente de audio Bluetooth, los controles funcionan según el teléfono.

# OPERACIÓN EN EL MODO DEL PASAJERO

Este modo proporciona al usuario una interfaz de botón similar a un dispositivo de mando a distancia típico. Este modo también proporciona más funciones de operación que el modo del conductor. Debido a que en este modo el usuario debe mirar el dispositivo móvil para poder accionar el receptor para automóviles, se recomienda encarecidamente a los conductores de los vehículos, que no utilicen el modo del pasajero durante la conducción.

# Pantalla de control de fuentes del modo del pasajero

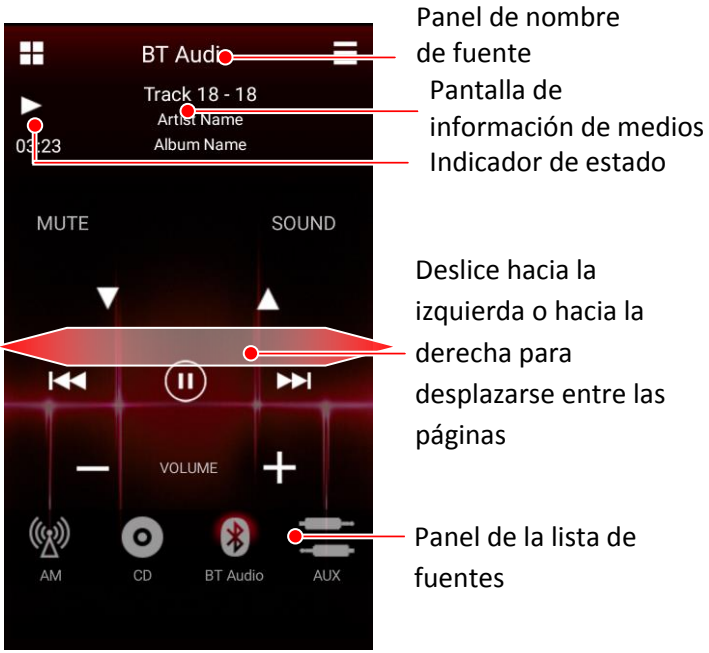

Pantalla del modo de pasajero

### Panel de botones del mando a distancia

El panel de botones del mando a distancia muestra los botones disponibles para usar con el receptor para automóvil. Dependiendo del modelo de su receptor para automóvil, pueden haber diversas páginas de botones disponibles para el uso.

Para desplazarse entre las páginas de botones, deslice el dedo por el panel hacia la izquierda o hacia la derecha.

### Panel de la lista de fuentes

El panel de la lista de fuentes muestra todas las fuentes disponibles actualmente en el receptor para automóvil. Deslice el dedo hacia la izquierda o hacia la derecha en el panel para ver otras fuentes, si estuvieran disponibles.

# **CONFIGURACIÓN DEL RECEPTOR**

La aplicación JVC Remote permite configurar ciertos ajustes<sup>\*1</sup> del receptor para automóvil directamente desde el dispositivo. Esto se realiza en el modo de mando a distancia, cuando la aplicación Remote está conectada al receptor para automóvil.

# Cómo ingresar a la configuración del receptor para automóvil

En la interfaz de control de fuentes, toque el botón MENU del dispositivo y seleccione "Receiver Settings".

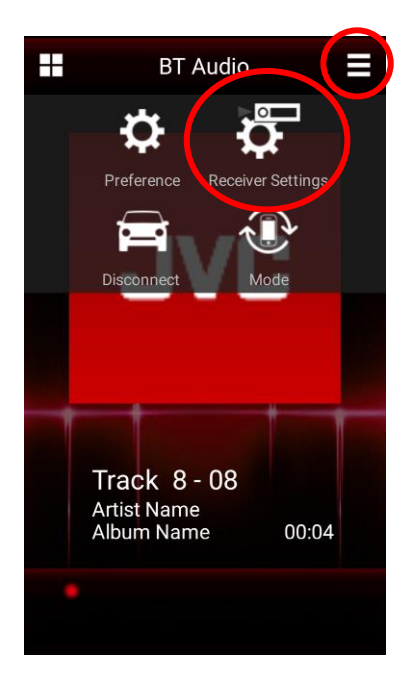

Aparecerán diversos parámetros<sup>\*2</sup> de configuración del receptor disponibles para su modelo de receptor para automóvil.

| C<br>C | Receiver Settings          |
|--------|----------------------------|
| EQ     |                            |
| Sound  | d Effect                   |
| Fad/B  | Bal                        |
| Time   | Alignment                  |
| Speak  | xer/Subwoofer/Car Settings |
| Color  |                            |
|        |                            |

Pantalla de Configuración del receptor

#### Nota

\*1 La Configuración del receptor para automóvil solo están disponible para algunos modelos de receptor JVC 2016. Esta función no estará disponible en los modelos que no son compatibles con esta función.

\*2 Dependiendo del modelo de receptor para automóvil, ciertos ajustes podrían no estar disponibles para el ajuste o la selección.

# OTROS AJUSTES DE PREFERENCIAS

### Configuración de preferencias

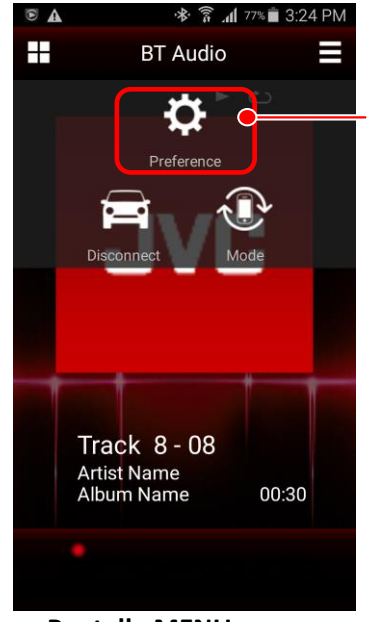

Configuración de preferencias

**Pantalla MENU** 

Si presiona la tecla MENU del dispositivo podrá acceder a otros ajustes de Preferencias. En la pantalla de la configuración de Preferencias, encontrará descripciones de las distintas opciones.